## 遠通網站信用卡儲值、繳費步驟說明

- 信用卡儲值 p.2
- 信用卡繳費 p.3

信用卡儲值步驟

| 1、點選首頁左方區塊使用"會員帳號登入"或"車號查詢"登入             |                                                                  |  |  |  |  |
|-------------------------------------------|------------------------------------------------------------------|--|--|--|--|
| 遠通電収                                      | ♀ 服務據點 English 🛓 會員登入                                            |  |  |  |  |
| ・<br>一<br>直覺便利 資訊<br>一<br>面鏡意見 次          | 変換<br>学校<br>でする<br>でする<br>でする<br>でする<br>でする<br>でする<br>でする<br>でする |  |  |  |  |
| 車號查詢會員登入                                  | •                                                                |  |  |  |  |
| 登入車號查詢/會員帳號,<br>可立即使用個人化查詢、儲值、繳費等服務       |                                                                  |  |  |  |  |
| ABC-1234                                  | 「「不漏繳,還享9折優惠 •更快速了解ETC服務,趕快下載最新ETC服務手冊!                          |  |  |  |  |
| 2739 <b>2739 C</b>                        | eTag聰明好選擇 —— 通通免現金 自動代繳最方便                                       |  |  |  |  |
| <u> </u> 空約<br>立即申請會員帳號 →                 | <br>銀行<br>自動儲值服務<br>ETag<br>智慧停車服務<br>C<br>eTag<br>合作停車場查詢       |  |  |  |  |
| 2.選擇車輛後點選「儲值管道」按鈕,再點選「信用卡儲值」按鈕,即進入信用卡儲值頁面 |                                                                  |  |  |  |  |
|                                           |                                                                  |  |  |  |  |
| 選打                                        | 自     長     日       電磁     番     番       電磁     番     番          |  |  |  |  |
|                                           |                                                                  |  |  |  |  |
|                                           |                                                                  |  |  |  |  |
| eTag用戶 建調 fr<br>申辦銀行自動儲值通行費不漏繳免煩惱。 系約     | Day理財+ > E通行費<br>9折優惠已為您省下約741元                                  |  |  |  |  |
| 立即申辦→<br>儲值管道                             | <mark>用卡儲值                                    </mark>            |  |  |  |  |
|                                           |                                                                  |  |  |  |  |

信用卡繳費步驟

| 1、點選首頁左方區塊使用"會員帳號登入"或"車號查詢"登入                                          |                                               |                                                                                                    |                                                            |  |  |
|------------------------------------------------------------------------|-----------------------------------------------|----------------------------------------------------------------------------------------------------|------------------------------------------------------------|--|--|
| 遠通電収                                                                   |                                               | ♥ 服務據點 E                                                                                           | inglish 💄 會員登入                                             |  |  |
| +                                                                      | <b>防 た た 版 升 級</b><br>利 資訊 一 手 掌握 一<br>回顧意見 没 |                                                                                                    |                                                            |  |  |
| 登入車號查詢<br>可立即使用個人化查詢<br>ABC-1234<br>A23456789<br>2739<br>2739<br>並即申請會 | * 6 員帳號・<br>、 儲値、 繳費等服務<br>2739 C<br>夏帳號 → C  | <ul> <li>更快速了解ETC服務,超快下載</li> <li>通通免現金 自動代繳環</li> <li>正正</li> <li>eTag</li> <li>智慧停車服務</li> </ul> | ! <b>最新ETC服務手冊!</b><br>肢方便<br>使 <b>下</b><br>eTag<br>作停車場查詢 |  |  |
| 2於欠費未繳頁籤勾選欲繳費之交易並點選下方「繳費管道」按鈕,選擇「信用卡繳費」,                               |                                               |                                                                                                    |                                                            |  |  |
| 即進入信用卡繳費頁面                                                             |                                               |                                                                                                    |                                                            |  |  |
| 欠費已繳紀錄 餘額紀錄 通行費紀錄 9 欠費未繳 停車費紀錄                                         |                                               |                                                                                                    |                                                            |  |  |
| Q。查詢移送執行強制案件                                                           |                                               |                                                                                                    |                                                            |  |  |
|                                                                        | 選擇繳費方式 ——                                     | ×                                                                                                  |                                                            |  |  |
| 交易期間<br>2023/07/01~<br>2023/07/15                                      | □ 信用卡繳費 ↓ 下載 uTagGO APP 儲值折抵通行費               | 應繳金額           224元                                                                                | 狀態<br>平信通知,請自行繳<br>費                                       |  |  |
| 通行日期                                                                   | 四 超商 / 遠傳繳費                                   | 〉                                                                                                  | 狀態                                                         |  |  |
| 2023/07/16                                                             | 三 持掛號帳單                                       | ▶ 75元                                                                                              | 請自行繳費                                                      |  |  |
| 2023/07/23                                                             | 200                                           |                                                                                                    | 請自行繳費                                                      |  |  |
| 2023/07/24                                                             | 33.7                                          | 16元                                                                                                | 請自行繳費                                                      |  |  |
| 列印帳單                                                                   |                                               |                                                                                                    |                                                            |  |  |